#### 1/3

# Moodle 4 für Studierende

### Ihr Start im neuen E-Learningsystem

#### Kurse

Bitte beachten Sie: Im Zuge des Updates auf die neue Version von Moodle werden alle Kurse auf die neue Plattform umgezogen oder dort neu angelegt. Bestehende Kurs-IDs / Links zu Kursen werden nicht mehr funktionieren. Diese Aufgabe Kurse umzuziehen obliegt den Lehrenden des jeweiligen Kurses. Sind Kurse im neuen System noch nicht auffindbar, wurden diese vermutlich noch nicht auf das neues System umgezogen. Fragen Sie ggf. bei den entsprechenden Verantwortlichen / Lehrenden nach.

#### Einschreibungen

Alle Kurseinschreibungen gehen beim Kursumzug verloren. Möchten Sie über mehrere Semester hinweg in einem Kurseingeschrieben sein, müssen Sie sich jetzt neu in den Kursen anmelden. Den Lehrenden wurde nahegelegt, in diesen Fällen den Einschreibeschlüssel nicht zu ändern. Im Zweifel fragen Sie ggf. direkt bei den entsprechenden Verantwortlichen / Lehrenden nach.

### Die neue Oberfläche

Die Oberfläche, aber vor allem die Navigationsleisten und Menüs haben sich im neuen Moodle 4 an einigen Stellen grundlegend geändert. Damit Sie sich im neuen System schnell zurechtfinden, möchten wir Ihnen hier die wichtigsten Änderungen aufzeigen.

### **Bereiche und Navigation**

| ohm met                          | Hauptnavigation                                                                                                    | Bearbeiten                                                                                                    |
|----------------------------------|----------------------------------------------------------------------------------------------------|----------------------------------------------------------------------------------------------------|
| ZOT III L BUSINESS               | Startsette Dashboard Meine Kurse Support * Weitere Links *                                                                                                    | an/aus                                                                                                    |
|                                  |                                                                                                    |                                                                                                    |
| 4inweis                          | Beispielkurs Digitale Lehre                                                                                                    | Aktuelles                                                                                                    |
|                                  | Kurs Einstellungen Teilnehmer/innen Bewertungen Berichte Mehr -                                                                                                    | Neues Thema hinzufügen<br>5. Mai 1104                                                                             |
| Gursnachrichten                  |                                                                                                    | Doris Dozentin                                                                                                    |
| ichön, dass Sie dabei si         | > Hinweis                                                                                                    | Alles einklappen Ältere Themen                                                                                    |
| in Fragen                        | schulter avigation -                                                                                                    |                                                                                                    |
| ern- und Kompetenzzi             | Schon, dass sie Kou nieur                                                                                                    | Fortschrittsbalken                                                                                                |
| eminarbeschreibung               | ✓ Ihre Fragen                                                                                                    | Blockleise                                                                                                    |
| for Seminarbeginn                |                                                                                                    | Une ereiter antigemedicenen ansulangen, mit der Mass silter<br>den balten fähren sohr ansulare Mitcha antillichen |
|                                  | Ein Forum für Ihre Fragen                                                                                                    | Überblick Teilnehmer/innen                                                                                        |
| Voche 1 (1824.03.20)             | Callig: Mittwoch, 26. April 2023, 07:53                                                                                                    |                                                                                                    |
| orum für gegenseitiges           | Hendmen Sie all ther Fragen zur Lehveranstaltung eintragen. Wir werden jeden Dienstag und Donnerstag uns Zeit für die Beartwortung nehmen. Falls Sie zeitkeltische<br>die Verechenen Maladressen erreichen. | ragen haben, können Sie uns auch über                                                                             |
| Kursablaufplan                   |                                                                                                    |                                                                                                    |
| Digitale Transformatio           | Sprechstunde                                                                                                    |                                                                                                    |
| Blended Learning, e-te           | Kun Tilsn eine virtuelle Sprechstunde über Zoom an, um mit Ihnen Ihre individuellen Fragen o.A. zu klären. Die Sprechstunde findet immer donr                                                               | erstags 10.00-12.00 Uhr statt.                                                                                    |
| Blended Learning kurz            | anne ungen ze san an even remarren.                                                                                                    |                                                                                                    |
| Bitte beantworten Sie f          | Index Footer                                                                                                    |                                                                                                    |
| Voche 2 (25.3.2020) Tr           | > Lern- und Kompetenzziele                                                                                                    | Hilfe und Dokumentation                                                                                           |
| Foche 3 (26.0331.03              |                                                                                                    | E Chathothobias C                                                                                                 |
| Selbstbestimmungsthe             | Vor Seminarbeginn                                                                                                    | Sie sind angemeldet als <u>Doris Dozentin</u>                                                                     |
| Wählen Sie mind. 2 Be<br>Glossar | <ul> <li>Woche 1 (1824.03.20): Kennenlernen, Orientierung und inhaltlicher Einstieg</li> </ul>                                                                                                    | Goopoud<br>Tour entext starten                                                                                    |
| foche 4 (01.04.2020) T           | Da wir dieses Semester Inoch) nicht die Möglichkeit haben uns persönlich kennenzulemen möchten wir uns ihnen kurz auf diesem Wege vorstellen.                                                               | Powered by Moodle                                                                                                 |
| Voche 5 (0207.04.20              | Es ware schön, wenn auch Sie bis 24.3. kurz etwas zu sich schreiben:                                                                                                    |                                                                                                    |
|                                  | was interession sier     Was macht three Spaß?                                                                                                    |                                                                                                    |

**Hauptnavigation**: In der Hauptnavigation finden Sie nach wie vor Verlinkungen zu zentralen Seiten und wichtigen Links.

- Auf der neuen Seite "Meine Kurse" lassen sich Ihre Kurse anzeigen, sortieren und filtern ganz nach Ihren Bedürfnissen. Die Seite hilft Ihnen dabei, den Überblick über all Ihre Kurse zu behalten, Kurse zu suchen und schnell zwischen diesen zu navigieren. Angezeigt werden alle Kurse, in die Sie eingeschrieben sind.
- Das komplett überarbeitete Dashboard kann individuell gestaltet werden. Sie können sich hier Blöcke wie etwa eine "Zeitleiste" oder "Zuletzt besuchte Aktivitäten" hinzufügen und entsprechend Ihrer Anforderungen anordnen.

**Kursindex**: Die Navigation auf der linken Seite wurde durch den neuen Kursindex ersetzt. Hier sehen Sie jetzt eine Art Inhaltsverzeichnis Ihres Kurses, über das Sie schneller navigieren können. Auch fällige Abgaben oder erledigte Aufgaben werden Ihnen im Kursindex angezeigt. Der Kursindex kann über das X oberhalb der Navigation verborgen werden.

**Kursnavigation**: In der Kursnavigation wurden alle Funktionen gebündelt, die mit dem Kurs selbst zu tun haben und im alten Moodle an verschiedenen Stellen verstreut waren. In dieser Registerkartennavigation finden Sie nicht nur Details zu Bewertungen und Kompetenzen (falls diese im Kurs verwendet werden), sondern auch die Möglichkeit sich vom Kurs abzumelden.

**Blockleiste**: In der Leiste rechts können Lehrende einem Kurs individuelle Informationen über Blöcke hinzufügen. Auch die Blockleiste kann ein- und ausgeklappt werden.

Footer: ###TODO### (nach ANpassung)

## **Startseite und Kursbereiche**

Die Startseite hat sich an und für sich nicht geändert. Dort finden Sie immer noch alle Fakultäten, Einrichtungen und Abteilungen gelistet. Nach Auswahl beispielsweise einer Fakultät sind wie im alten System die Kursbereiche aller Lehrenden aufgeführt, die in Moodle aktiv sind. Innerhalb eines Kursbereichs liegen nach wie vor alle Kurse eines Dozenten.

From: https://leko.service.th-nuernberg.de/wiki-digitale-lehre/ - Wiki Digitale Lehre

Permanent link: https://leko.service.th-nuernberg.de/wiki-digitale-lehre/doku.php?id=moodle4:moodle\_4\_fuer\_studierende&rev=1684911161

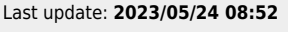

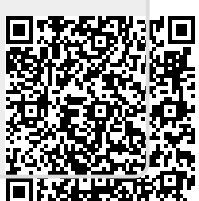